# **Child Link User Training**

How to access the Information Sharing and MARAM Online Learning System (online learning system) and enrol in Child Link User training.

### Accessing the online learning system

Go to <u>https://training.infosharing.vic.gov.au</u>

Option 1: Log in to your existing account

- If you have previously used the online learning system to complete other courses, you will be able to use your existing log in to enter the system.
- If you have forgotten your log in details, please click the 'Forgot password?' link under the Log in button.

#### **Option 2: Create a new account**

- Click the 'Sign up' link under the Log in button.
- This will take you to a New Account page.
- You must fill in all fields with an exclamation mark (!)
- First, choose a username and password in line with the instructions on screen. We recommend using your email address as your username.
- Complete the More Details and About You sections.
- Complete the About Your Organisation section relevant to your workforce. For example, for Sector, select:
  - 'Early Childhood Education', 'School Education' or 'Other Education' if you are from the Education workforce.
  - 'Families, Fairness and Housing' if you are from the Child Protection workforce.
  - 'Health' if you are part of the Maternal and Child Health workforce.

### Log in to your account

- Once you have successfully created an account, a confirmation email will be sent to your registered email. Please check your junk or spam folder in case the email is sent there.
- Confirm your account.
- Log in to the online learning system and register for Child Link User training (details on the next page).

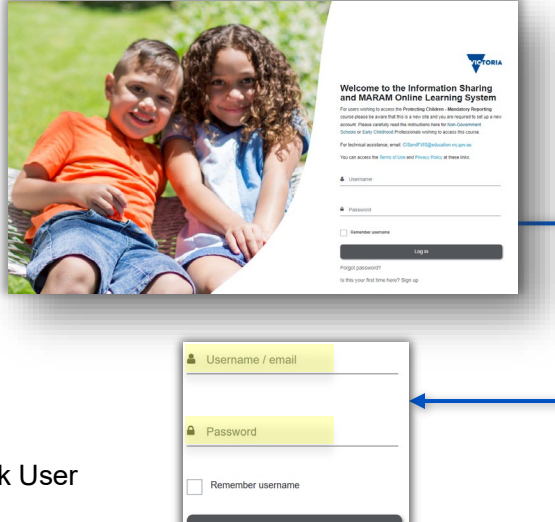

1

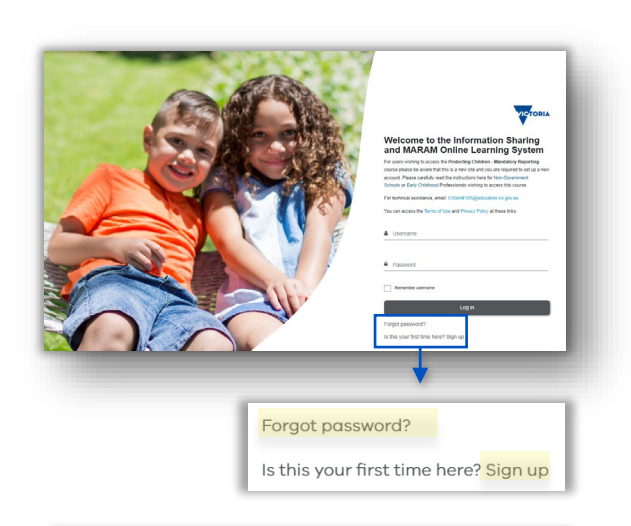

State Government

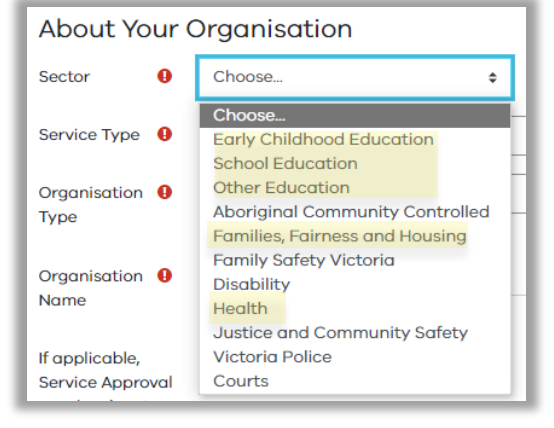

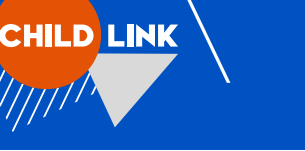

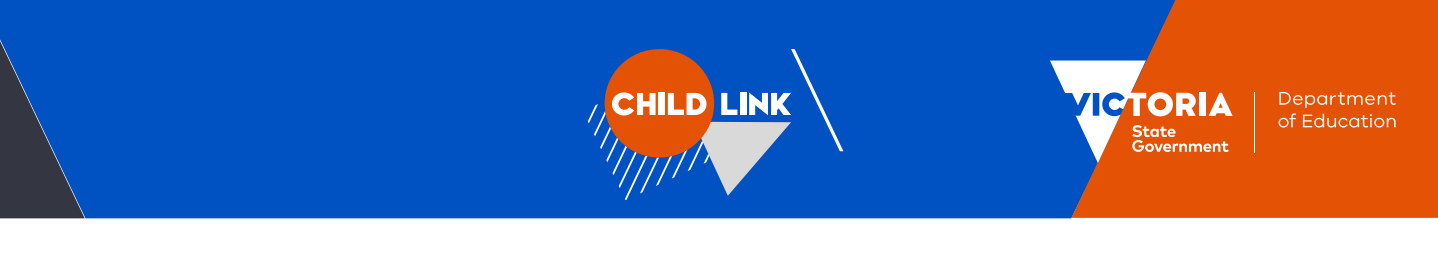

## **Enrol in Child Link User Training**

### Step 1: Sign up for a Child Link Training Webinar

From the Home page, select and 'Enter' the Child Link tile as shown in the images below.

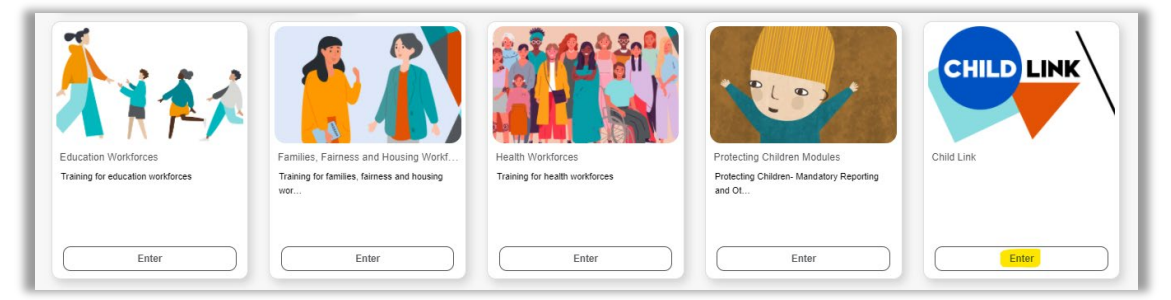

### Step 2: Sign up to your Child Link Webinar session

There are two Child Link Training course tiles. Please select and 'Enter' the following:

• Child Link User Training All workforces.

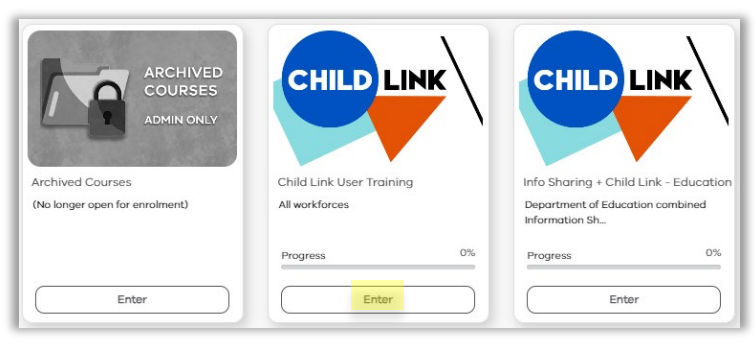

On the **Child Link User Training Welcome** page, scroll to the heading **Child Link Webinar** and click the link that says, 'Please click here to pick an upcoming session'.

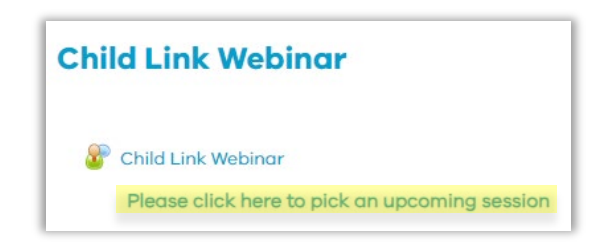

This will take you through to a page that lists all upcoming sessions. Choose your preferred Child Link Webinar session as shown in the image below and select 'Sign up':

When selecting a session, please take note of the 'Webinar title' and 'Who is this session for' columns to ensure that session is the best one for you.

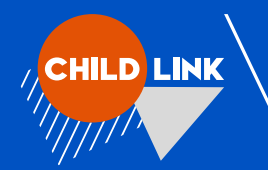

| Upcoming sessions |                          |              |                    |                 |              |         |
|-------------------|--------------------------|--------------|--------------------|-----------------|--------------|---------|
| Webinar title     | Who is this session for? | Date         | Time               | Seats available | Status       | Options |
| Webinar           | All Workforces           | 6 June 2024  | 3:30 PM - 5:00 PM  | 10              | Booking open | Sign-up |
| Webinar           | All Workforces           | 11 June 2024 | 1:30 PM - 3:00 PM  | 22              | Booking open | Sign-up |
| Webinar           | All Workforces           | 12 June 2024 | 8:30 AM - 10:00 AM | 26              | Booking open | Sign-up |

### Step 3: Confirm booking

Click the 'Sign up' button on the next page to confirm your booking. A confirmation email of your Child Link Webinar booking will be sent to your registered email address.

| Sign-up for Child Link Webinar |                                                                                                    |  |  |  |
|--------------------------------|----------------------------------------------------------------------------------------------------|--|--|--|
| Webinar title                  | Webinar                                                                                                    |  |  |  |
| Who is this session for?       | All Workforces                                                                                                    |  |  |  |
| Session date/time              | 6 June 2024, 3:30 PM – 6 June 2024, 5:00 PM                                                                                                    |  |  |  |
| Seats available                | 10                                                                                                    |  |  |  |
| Details                        | Join Webex Meeting for external users only                                                                                                    |  |  |  |
|                                | To join this webinar please click on the link at the end of this email.                                                                                                    |  |  |  |
|                                | If you experience any technical difficulties joining the Webex meeting, please email the Enquiry Line on CISandFVIS@education.vic.gov.au or call 1800 549 646 during operating hours, Monday - Friday, 9am - 5pm. |  |  |  |
| Notification Type              |                                                                                                    |  |  |  |
| Required                       | Sign-up Cancel                                                                                                    |  |  |  |

### **More information**

If you have any questions, please contact us at childlink@education.vic.gov.au or on 1800 549 646.